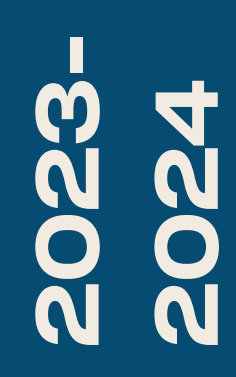

BTS SIO1

## **TP-EVOLUTION D'UN RÉSEAU D'ENTREPRISE**

Nicolas Debut

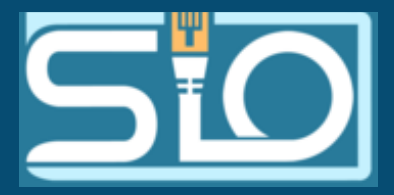

1) Configurer la machine du dev pour qu'il soit sur le même réseau que le windows serveur.

2)Mettre la machine sur le nom de domaine du windows serveur ici siosaintluc.com

Connexion de la machine du développeur

3) Créer un compte développeur sur l'active directory et le mettre dans le bon groupe

4) Configurer un DHCP pour que le windows serveur attribue automatiquement des adresses IP aux machines du réseau.

5)Faire la capture du DHCP avec Wireshark pour vérifier que tout fonctionne bien

## Début du TP

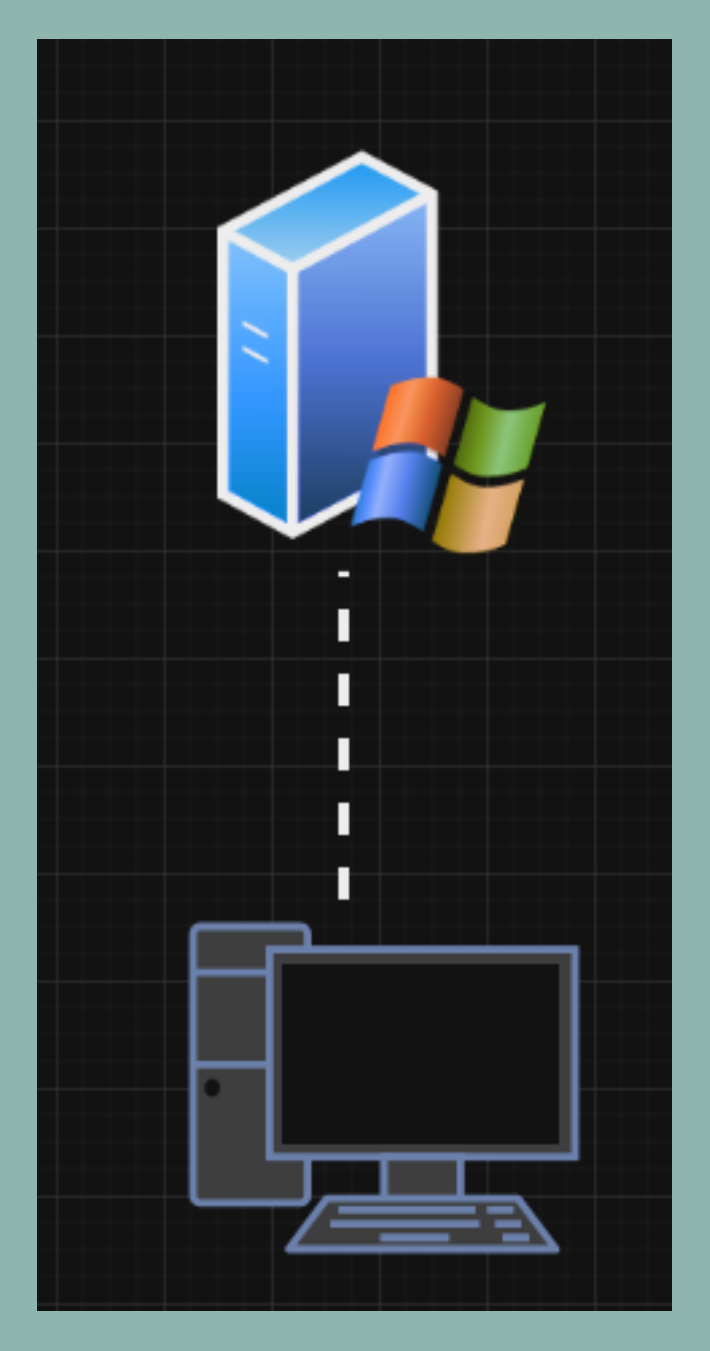

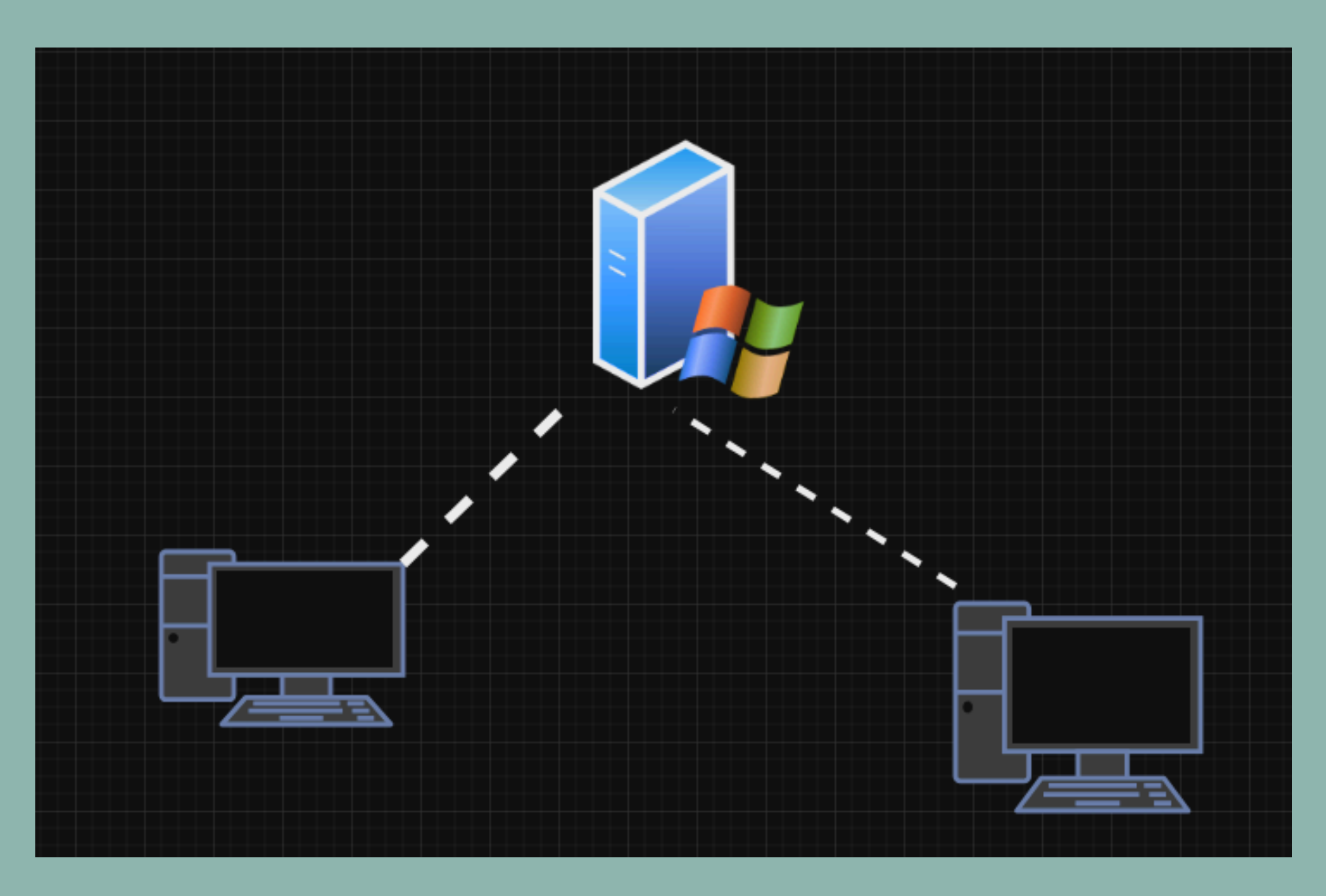

## Fin du TP

## Pour connecter votre machine a votre serveur option 1:

Ajouter manuellement un IP sur le même réseau que le serveur IP settings

| IP assignment:             | Manual        |
|----------------------------|---------------|
| IPv4 address:              | 192.168.1.2   |
| IPv4 subnet prefix length: | 24            |
| IPv4 gateway:              | 192.168.1.254 |
| IPv4 DNS servers:          | 192.168.1.254 |
|                            |               |

Edit.

|                |          |            |      | V |  |  |  |
|----------------|----------|------------|------|---|--|--|--|
| ÷              | Settin   | gs         |      |   |  |  |  |
| ធ៌             | Home     |            |      |   |  |  |  |
| Find a setting |          |            |      |   |  |  |  |
| Accounts       |          |            |      |   |  |  |  |
| ЯΞ             | Your inf | ío         |      |   |  |  |  |
|                | Email &  | accounts   |      |   |  |  |  |
| Q              | Sign-in  | options    |      |   |  |  |  |
| Đ              | Access   | work or so | hool |   |  |  |  |
| ٩,             | Other u  | sers       |      |   |  |  |  |
| С              | Sync yo  | ur setting | 5    |   |  |  |  |
|                |          |            |      |   |  |  |  |

Dans la page d'accueil des paramêtres cliquez sur Accounts puis connect et ajouter un DNS et ajoutez votre DNS

#### Accounts

Your accounts, email, sync, work, other people

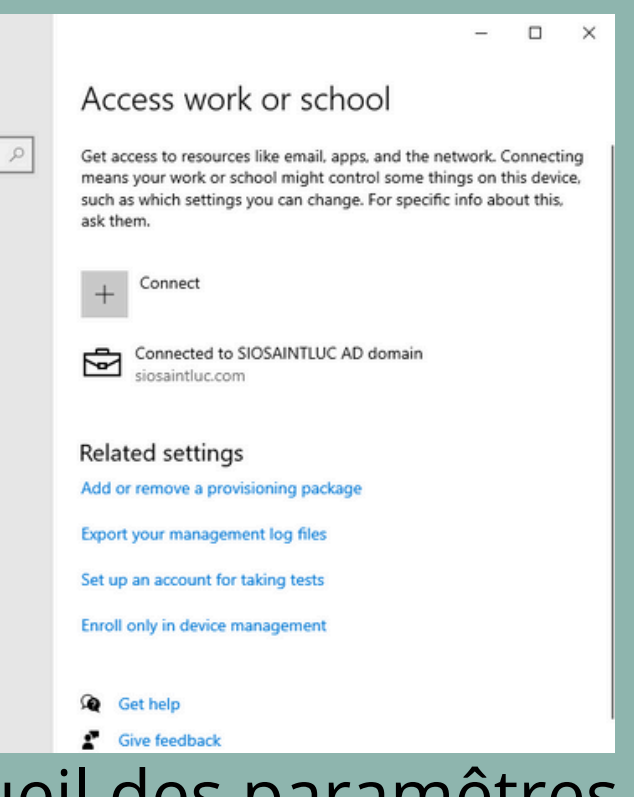

## **Option 2: depuis le serveur directement:**

| Utilisateurs et ordinateurs Active Directory —                                                                                                    |                                                                                |
|----------------------------------------------------------------------------------------------------|--------------------------------------------------------------------------------|
| Fichier Action Affichage ?                                                                                                    | Nouvel objet - Utilisateur X                                                   |
|                                                                                                    |                                                                                |
| Utilisateurs et ordini<br>> Créer dans : siosaintluc.com > Builtin Créer dans : siosaintluc.com/Support                                                                                                    | Créer dans : siosaintluc.com/Support                                           |
| Computers     Domain Con                                                                                                    | Mot de passe :                                                                 |
| Image: Second Second | Confirmer le mot de passe :                                                    |
| > Image Set     Nom complet :     Antoine AD. Dupon                                                                                                    | L'utilisateur doit changer le mot de passe à la prochaine ouverture de session |
| > Construction d'ouverture de session de l'utilisateur :                                                                                                    | L'utilisateur ne peut pas changer de mot de passe                              |
| antoine @siosaintluc.com ~                                                                                                    | Le mot de passe n'expire jamais                                                |
| Nom d'ouverture de session de l'utilisateur (antérieur à Windows 2000) :          SIOSAINTLUC\       antoine                                                                                                    | Le compte est désactivé                                                        |
| < Précédent Suivant > Annuler                                                                                                    |                                                                                |
| < >                                                                                                    | < Précédent Suivant > Annuler                                                  |
|                                                                                                    |                                                                                |

### Dans l'utilisateur et ordinateurs Active Directory

| Nouvel objet - Utilisateur X                                                                           | Environnement         Sessions         Contrôle à distance         Profil des services         Bureau à distance         COM+           Général         Adresse         Compte         Profil         Téléphones         Organisation         Membre de         Appel entrant |
|----------------------------------------------------------------------------------------------------|----------------------------------------------------------------------------------------------------|
| Créer dans : siosaintluc.com/Support<br>Quand vous cliquerez sur Terminer, l'objet suivant sera créé : | Membre de :       Dossier Services de domaine Active Directory         Dev       siosaintluc.com         Utilisateurs du do       siosaintluc.com/Users                                                                                                    |
| Nom complet : Antoine AD. Dupon                                                                        |                                                                                                    |
| Nom de connexion de l'utilisateur : antoine@siosaintluc.com                                            |                                                                                                    |
|                                                                                                    | Ajouter Supprimer                                                                                                    |
|                                                                                                    | Groupe principal : Utilisateurs du domaine                                                                                                    |
|                                                                                                    | Définir le groupe principal Il n'est pas utile de modifier le groupe principal, sauf si vous<br>disposez de clients Macintosh ou d'applications compatibles<br>POSIX.                                                                                                    |
| $\checkmark$                                                                                           |                                                                                                    |
|                                                                                                    |                                                                                                    |
| < Précédent Terminer Annuler                                                                           | Puis vous devrez l'aiouter a un groupe po                                                                                                    |
|                                                                                                    | double-cliquez sur l'utilisateur puis memb                                                                                                    |

ur cela ore de, ajouter et indiquer votre groupe.

# Il vous suffit maintenant de vous connecter avec la machine cliente.

## Vérification de la connection avec le serveur

## **Avec** l'adresse IP

C:\Users\Dev>ping 192.168.1.254

Pinging 192.168.1.254 with 32 bytes of data: Reply from 192.168.1.254: bytes=32 time<1ms TTL=128 Reply from 192.168.1.254: bytes=32 time<1ms TTL=128 Reply from 192.168.1.254: bytes=32 time<1ms TTL=128 Reply from 192.168.1.254: bytes=32 time<1ms TTL=128 Ping statistics for 192.168.1.254: Ping statistics for 192.168.1.254: Packets: Sent = 4, Received = 4, Lost = 0 (0% loss), Approximate round trip times in milli-seconds: Approximate round trip times in milli-seconds: Minimum = Oms, Maximum = Oms, Average = Oms

## Avec le nom de domaine

C:\Users\Dev>ping siosaintluc.com

```
Pinging siosaintluc.com [192.168.1.254] with 32 bytes of data:
Reply from 192.168.1.254: bytes=32 time<1ms TTL=128
Reply from 192.168.1.254: bytes=32 time=1ms TTL=128
Reply from 192.168.1.254: bytes=32 time=1ms TTL=128
Reply from 192.168.1.254: bytes=32 time<1ms TTL=128
    Packets: Sent = 4, Received = 4, Lost = 0 (0% loss),
```

```
Minimum = 0ms, Maximum = 1ms, Average = 0ms
```

## **Configuration DHCP**

| Gestionn                                                                                                    | aire de serveur 🕨 AD DS                                                                                                    | • ③ I | Gérer 2 | Outils 4               |
|----------------------------------------------------------------------------------------------------|----------------------------------------------------------------------------------------------------|-------|---------|------------------------|
| <ul> <li>Tableau de bord</li> <li>Serveur local</li> <li>Tous les serveurs</li> <li>AD DS</li> <li>DHCP</li> <li>DNS</li> <li>Services de fichiers et d &gt;</li> </ul> | SERVEURS         Tous les serveurs   1 au total         Filtrer       P         Image: Comparison of the serveur of the serveur                                                                                     |       |         | Ţ                      |
|                                                                                                    | ÉVÉNEMENTS<br>Taus las événements 10 au total                                                                                                    |       |         |                        |
|                                                                                                    | Filtrer     P     Image: Control of the serve of the serve of |       |         |                        |
| ・ ・ ・ ・ ・ ・ ・ ・ ・ ・ ・ ・ ・ ・ ・ ・ ・ ・ ・                                                                                                    |                                                                                                    |       | /       | \ d <mark>∞ ဩ</mark> 1 |

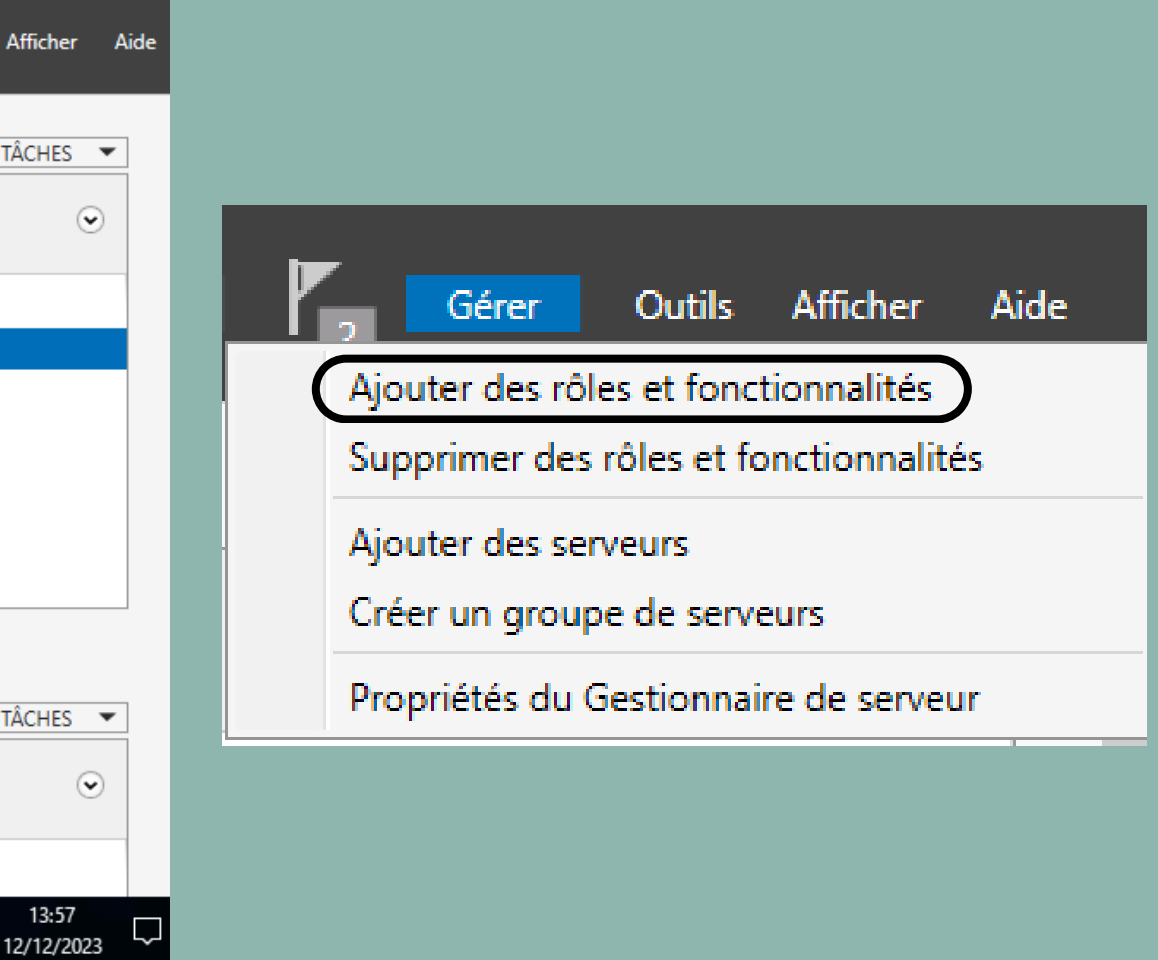

| 📥 Assistant Ajout de rôles et de fo                                                                                                    | onctionnalités                                                                                                    | – 🗆 X                      | 📥 Assistant Ajout de rôles et de f | fonctionnalités                                                                                                    | – 🗆 X                                                                                                    |
|----------------------------------------------------------------------------------------------------|----------------------------------------------------------------------------------------------------|----------------------------|------------------------------------|----------------------------------------------------------------------------------------------------|----------------------------------------------------------------------------------------------------|
| Assistant Ajout de rôles et de for<br>Avant de commencer<br>Type d'installation<br>Sélection du serveur<br>Rôles de serveurs<br>Fonctionnalités<br>Confirmation<br>Résultats | Incer<br>Cet Assistant permet d'installer des rôles, des services de rôle ou des fonction<br>déterminer les rôles, services de rôle ou fonctionnalités à installer en fonction<br>de votre organisation, tels que le partage de documents ou l'hébergement d'u<br>Pour supprimer des rôles, des services de rôle ou des fonctionnalités :<br>Démarrer l'Assistant de Suppression de rôles et de fonctionnalités<br>Avant de continuer, vérifiez que les travaux suivants ont été effectués :<br>Le compte d'administrateur possède un mot de passe fort<br>Les paramètres réseau, comme les adresses IP statiques, sont configurés<br>Les dernières mises à jour de sécurité de Windows Update sont installées | - C X                      | Assistant Ajout de rôles et de f   | Fonctionnalités<br>/pe d'installation<br>Sélectionnez le type d'installation. Vous pouvez installer des rôles et de ordinateur physique ou virtuel en fonctionnement, ou sur un disque du<br>Installation basée sur un rôle ou une fonctionnalité Configurez un serveur unique en ajoutant des rôles, des services de<br>Installation des services Bureau à distance Installez les services de rôle nécessaires à l'infrastructure VDI (Virtual déployer des bureaux basés sur des ordinateurs virtuels ou sur des services de | -      X      SERVEUR DE DESTINATION     ServB1.siosaintluc.com  es fonctionnalités sur un ur virtuel hors connexion.  rôle et des fonctionnalités.  I Desktop Infrastructure) pour sessions. |
|                                                                                                    | Si vous devez vérifier que l'une des conditions préalables ci-dessus a été satis<br>exécutez les étapes, puis relancez l'Assistant.<br>Cliquez sur Suivant pour continuer.                                                                                                    | faite, fermez l'Assistant, |                                    |                                                                                                    |                                                                                                    |
|                                                                                                    | < Précédent Suivant >                                                                                                    | Installer Annuler          |                                    | < Précédent Suivant >                                                                                                    | Installer Annuler                                                                                                    |

| 📥 Assistant Ajout de rôles et de f                           | onctionnalités                                                                                 |                                                                                                    |                                         |                                                                       | _                                                           |                                               | ×         | 📥 Assistant Ajout de rôles et de fonctio                     |
|--------------------------------------------------------------|------------------------------------------------------------------------------------------------|----------------------------------------------------------------------------------------------------|-----------------------------------------|-----------------------------------------------------------------------|-------------------------------------------------------------|-----------------------------------------------|-----------|--------------------------------------------------------------|
| Sélectionner le se<br>Avant de commencer                     | Sélectionnez le                                                                                | estination                                                                                                    | irtuel sur le                           | equel installer des rô                                                | SERVEUR  <br>ServB<br>bles et des foncti                    | DE DESTINATI<br>1.siosaintluc.c<br>onnalités. | ON<br>.om | Sélectionner des rôl                                         |
| Sélection du serveur<br>Rôles de serveurs<br>Fonctionnalités | Sélectionner     Osélectionner     Pool de serve     Filtre :                                  | un disque dur virtuel<br>urs                                                                                             | rveurs                                  |                                                                       |                                                             |                                               |           | Sélection du serveur<br>Rôles de serveurs<br>Fonctionnalités |
| Résultats                                                    | Nom<br>ServB1.siosaint                                                                         | Adresse IP<br>luc.com 192.168.1.2                                                                                        | Sys<br>54 Mic                           | tème d'exploitation<br>crosoft Windows Ser                            | ver 2016 Datacer                                            | nter                                          |           | Résultats                                                    |
|                                                              | 1 ordinateur(s) t<br>Cette page prés<br>ont été ajoutés<br>serveurs hors co<br>incomplète ne s | rouvé(s)<br>ente les serveurs qui exéc<br>à l'aide de la commande /<br>nnexion et les serveurs n<br>ont pas répertoriés. | utent Wind<br>Ajouter des<br>ouvellemer | dows Server 2012 ou<br>s serveurs dans le Ge<br>nt ajoutés dont la co | u une version ulté<br>estionnaire de se<br>llecte de donnée | irieure et qu<br>veur. Les<br>s est toujou    | ui<br>urs |                                                              |
|                                                              | ·                                                                                              | <                                                                                                    | Précédent                               | Suivant >                                                             | Installer                                                   | Annul                                         | er        |                                                              |

#### ionnalités

#### les de serveurs

Sélectionnez un ou plusieurs rôles à installer sur le serveur sélectionné.

#### Rôles

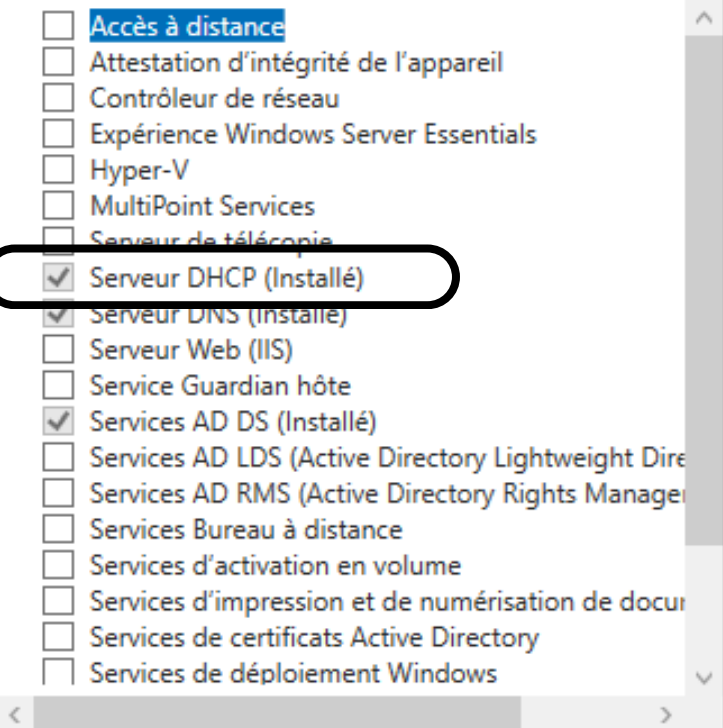

#### Description

L'accès à distance fournit une connectivité transparente via DirectAccess, les réseaux VPN et le proxy d'application Web. DirectAccess fournit une expérience de connectivité permanente et gérée en continu. Le service d'accès à distance (RAS) fournit des services VPN classiques, notamment une connectivité de site à site (filiale ou nuage). Le proxy d'application Web permet la publication de certaines applications HTTP et HTTPS spécifiques de votre réseau d'entreprise à destination d'appareils clients situés hors du réseau d'entreprise. Le routage fournit des fonctionnalités de routage classiques, notamment la  $\sim$ traduction d'adresses réseau

Installer

< Précédent

Suivant >

Annuler

SERVEUR DE DESTINATION

ServB1.siosaintluc.com

\_

X

| <u>.</u> | Assistant | Ajout | de rôles | s et de | fonctionnalités |
|----------|-----------|-------|----------|---------|-----------------|
|----------|-----------|-------|----------|---------|-----------------|

#### Sélectionner des fonctionnalités

Sélectionnez une ou plusieurs fonctionnalités à installer sur le serveur sélectionné.

#### Type d'installation Fonctionnalités

Sélection du serveur

Avant de commencer

Rôles de serveurs

Fonctionnalités

| - |  | -     |  |  |
|---|--|-------|--|--|
|   |  | <br>А |  |  |
| - |  |       |  |  |
|   |  |       |  |  |
|   |  |       |  |  |
|   |  |       |  |  |
|   |  |       |  |  |

Assistance à distance (Installé)

| Base de donnees interne Windows                  |        |
|--------------------------------------------------|--------|
| BranchCache                                      |        |
| Chiffrement de lecteur BitLocker                 |        |
| Client d'impression Internet                     |        |
| Client pour NFS                                  |        |
| Client Telnet                                    |        |
| Client TFTP                                      |        |
| Clustering de basculement                        |        |
| Collection des événements de configuration et de |        |
| Compression différentielle à distance            |        |
| Conteneurs                                       |        |
| Data Center Bridging                             |        |
| Déverrouillage réseau BitLocker                  |        |
| DirectPlay                                       |        |
| Équilibrage de la charge réseau                  |        |
| Équilibreur de charge logiciel                   |        |
| Expérience audio-vidéo haute qualité Windows     |        |
| Extension ISS Management OData                   | $\sim$ |
|                                                  |        |

Grâce à l'assistance à distance, vous (ou une personne du support technique) pouvez aider les utilisateurs à résoudre leurs problèmes ou à répondre à leurs questions en rapport avec leur PC. Vous pouvez afficher et prendre le contrôle du Bureau des utilisateurs pour dépanner et résoudre les problèmes. Les utilisateurs ont également la possibilité de solliciter l'aide de leurs amis ou de leurs collègues de travail.

Description

 $\sim$ 

< Précédent Suivant >

>

Installer Annuler

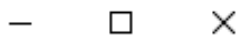

SERVEUR DE DESTINATION

ServB1.siosaintluc.com

|        |                           | - 🍘   🚩 Gérer <mark>Outils</mark> Afficher Aide      |  |  |  |  |  |  |  |  |
|--------|---------------------------|------------------------------------------------------|--|--|--|--|--|--|--|--|
|        |                           | Analyseur de performances                            |  |  |  |  |  |  |  |  |
|        |                           | Centre d'administration Active Directory             |  |  |  |  |  |  |  |  |
|        | Configuration du système  |                                                      |  |  |  |  |  |  |  |  |
|        |                           | Défragmenter et optimiser les lecteurs               |  |  |  |  |  |  |  |  |
|        |                           | DHCP                                                 |  |  |  |  |  |  |  |  |
|        |                           | Diagnostic de mémoire Windows                        |  |  |  |  |  |  |  |  |
|        |                           | DNS                                                  |  |  |  |  |  |  |  |  |
|        |                           | Domaines et approbations Active Directory            |  |  |  |  |  |  |  |  |
|        |                           | Gestion de l'impression                              |  |  |  |  |  |  |  |  |
|        |                           | Gestion de l'ordinateur                              |  |  |  |  |  |  |  |  |
|        |                           | Gestion des stratégies de groupe                     |  |  |  |  |  |  |  |  |
|        |                           | Informations système                                 |  |  |  |  |  |  |  |  |
|        |                           | Initiateur iSCSI                                     |  |  |  |  |  |  |  |  |
|        | Modification ADSI         |                                                      |  |  |  |  |  |  |  |  |
|        |                           | Module Active Directory pour Windows PowerShell      |  |  |  |  |  |  |  |  |
|        | Moniteur de ressources    |                                                      |  |  |  |  |  |  |  |  |
|        |                           | Nettoyage de disque                                  |  |  |  |  |  |  |  |  |
|        | Observateur d'événements  |                                                      |  |  |  |  |  |  |  |  |
|        |                           | Pare-feu Windows avec fonctions avancées de sécurité |  |  |  |  |  |  |  |  |
|        |                           | Planificateur de tâches                              |  |  |  |  |  |  |  |  |
| chiers | Sauvegarde Windows Server |                                                      |  |  |  |  |  |  |  |  |
|        |                           | Services                                             |  |  |  |  |  |  |  |  |
| ion    |                           | Services de composants                               |  |  |  |  |  |  |  |  |
|        |                           | Services Microsoft Azure                             |  |  |  |  |  |  |  |  |
|        |                           | Sites et services Active Directory                   |  |  |  |  |  |  |  |  |
|        |                           | Sources de données ODBC (32 bits)                    |  |  |  |  |  |  |  |  |
|        |                           | Sources de données ODBC (64 bits)                    |  |  |  |  |  |  |  |  |
|        |                           | Stratégie de sécurité locale                         |  |  |  |  |  |  |  |  |
|        |                           | Utilisateurs et ordinateurs Active Directory         |  |  |  |  |  |  |  |  |
|        |                           | Windows PowerShell                                   |  |  |  |  |  |  |  |  |
|        |                           | Windows PowerShell (x86)                             |  |  |  |  |  |  |  |  |
|        |                           | Windows PowerShell ISE                               |  |  |  |  |  |  |  |  |
|        |                           | Windows PowerShell ISE (x86)                         |  |  |  |  |  |  |  |  |

## Pour terminer notre configuration il faut ajouter un étendue afin de reserver une plage d'adresse IP à attribuer

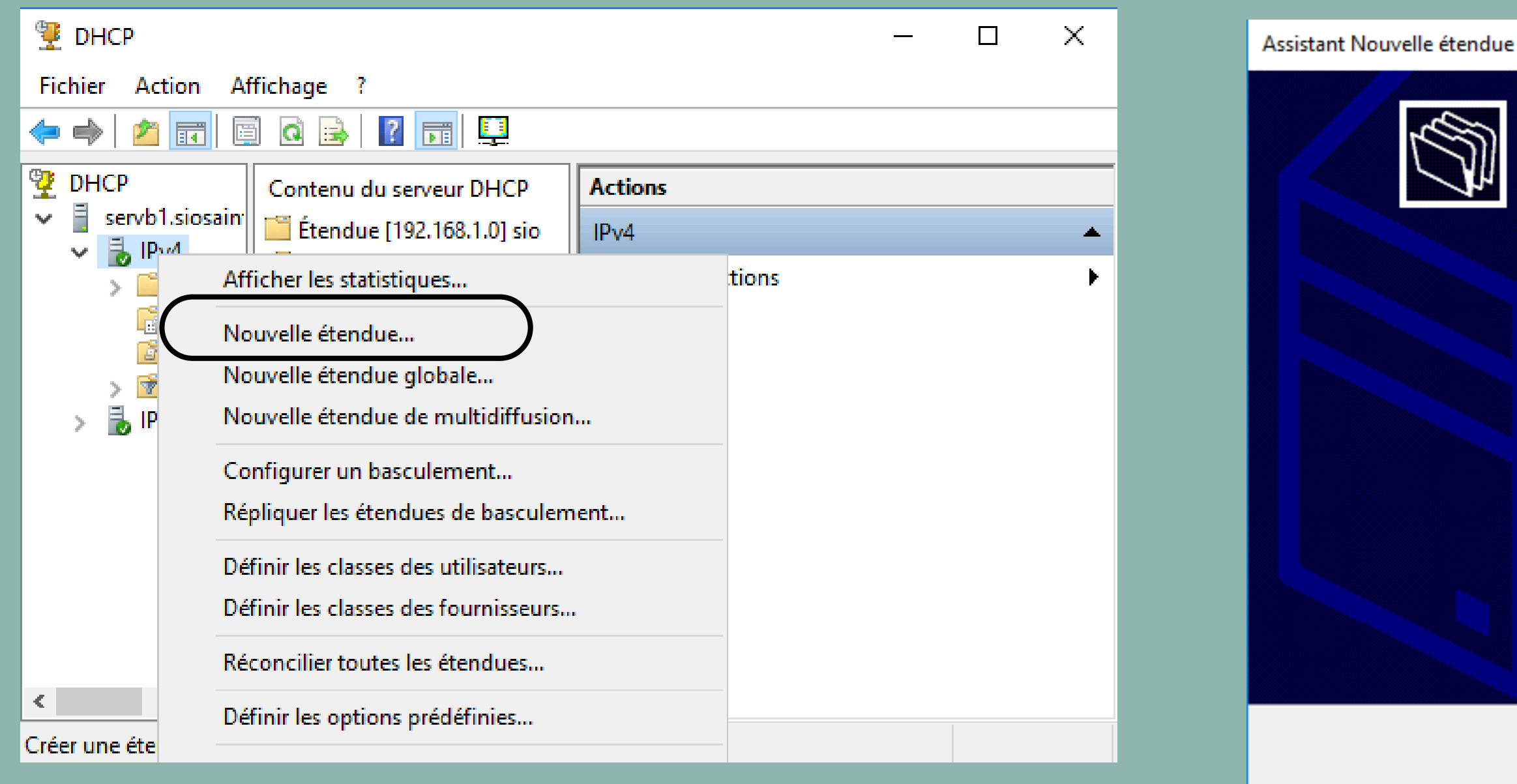

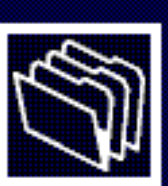

#### Assistant Nouvelle étendue

Cet Assistant vous permet de paramétrer une étendue pour distribuer des adresses IP aux ordinateurs sur le réseau.

Cliquez sur Suivant pour continuer.

< Précédent

Suivant >

Annuler

| Assistant Nouvelle étendue                                                                                                    | Assistant Nouvelle étendue                                                                                                    |
|----------------------------------------------------------------------------------------------------|----------------------------------------------------------------------------------------------------|
| Nom de l'étendue<br>Vous devez foumir un nom pour identifier l'étendue. Vous avez aussi la possibilité de<br>foumir une description.                                                   | Plage d'adresses IP<br>Vous définissez la plage d'adresses en identifiant un jeu d'adresses IP consécutives.                                                                                                    |
| Tapez un nom et une description pour cette étendue. Ces informations vous permettront d'identifier rapidement la manière dont cette étendue est utilisée dans le réseau.         Nom : | Paramètres de configuration pour serveur DHCP         Entrez la plage d'adresses que l'étendue peut distribuer.         Adresse IP de début :         Adresse IP de fin :         192 . 168 . 1 . 1         Adresse IP de fin :         192 . 168 . 1 . 253         Paramètres de configuration qui se propagent au client DHCP.         Longueur :       24 ÷         Masque de sous réseau :       255 . 255 . 255 . 0 |
| < Précédent Suivant > Annuler                                                                                                    | < Précédent Suivant > Annuler                                                                                                    |

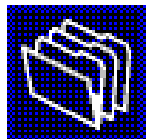

| Assistant Nouvelle étendue                                                                                                    | Assista |
|----------------------------------------------------------------------------------------------------|---------|
| Ajout d'exclusions et de retard<br>Les exclusions sont des adresses ou une plage d'adresses qui ne sont pas distribuées<br>par le serveur. Un retard est la durée pendant laquelle le serveur retardera la<br>transmission d'un message DHCPOFFER. | Dur     |
| Entrez la plage d'adresses IP que vous voulez exclure. Si vous voulez exclure une<br>adresse unique, entrez uniquement une adresse IP de début.                                                                                                    |         |
| Adresse IP de début :       Adresse IP de fin :             Adresse IP de fin :                                                                                                    |         |
| Plage d'adresses exclue :<br>Supprimer                                                                                                    |         |
| Retard du sous-réseau en<br>millisecondes :                                                                                                    |         |
|                                                                                                    |         |
|                                                                                                    |         |
| ( Précédent Suivent )                                                                                                    |         |
| < Precedent Sulvant > Annuler                                                                                                    |         |

Assistant Nouvelle étendue

| rée du bail            |
|------------------------|
| La durée du bail spéci |
| IP de cette étendue.   |

| La durée du bail doit th |
|--------------------------|
| l'ordinateur est connect |
| constitués essentiellem  |
| distance, des durées d   |

| De la même manière,    |
|------------------------|
| d'ordinateurs de burea |
| sont plus appropriées. |

| Dellfillssez ia dulee de | Défir | nissez | la d | lurée | de |
|--------------------------|-------|--------|------|-------|----|
|--------------------------|-------|--------|------|-------|----|

| 1.4  |       |     |  |
|------|-------|-----|--|
| 1 im | rtee  |     |  |
|      | in CC | ••• |  |

| Jours : | Heures : |
|---------|----------|
|         |          |
| • •     | · · ·    |

cifie la durée pendant laquelle un client peut utiliser une adresse

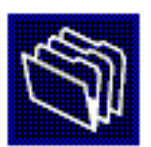

héoriquement être égale au temps moyen durant lequel ecté au même réseau physique. Pour les réseaux mobiles ment par des ordinateurs portables ou des clients d'accès à de bail plus courtes peuvent être utiles.

, pour les réseaux stables qui sont constitués principalement au ayant des emplacements fixes, des durées de bail plus longues

es baux d'étendue lorsqu'ils sont distribués par ce serveur.

| Minutes : |             |           |         |
|-----------|-------------|-----------|---------|
|           | < Précédent | Suivant > | Annuler |

| Assistant Nouvelle étendue<br><b>Configuration des paramètres DHCP</b><br>Vous devez configurer les options DHCP les plus courantes pour que les clients<br>puissent utiliser l'étendue.                                                                                                    | sistant Nouvelle étendue<br><b>Routeur (passerelle par défaut)</b><br>Vous pouvez spécifier les routeurs, ou les passerelles par défaut, qui doivent être<br>distribués par cette étendue.                  | Assistant Nouvelle étendue Nom de domaine et serveurs DNS DNS (Domain Name System) mappe et traduit les noms de domaines utilisés par les clients sur le réseau.                                                                                                    |
|----------------------------------------------------------------------------------------------------|----------------------------------------------------------------------------------------------------|----------------------------------------------------------------------------------------------------|
| Lorsque les clients obtiennent une adresse, ils se voient attribuer des options DHCP,<br>telles que les adresses IP des routeurs (passerelles par défaut), des serveurs DNS, et<br>les paramètres WINS pour cette étendue.<br>Les paramètres que vous sélectionnez maintenant sont pour cette étendue et ils<br>remplaceront les paramètres configurés dans le dossier Options de serveur pour ce<br>serveur.<br>Voulez-vous configurer les options DHCP pour cette étendue maintenant ? | Pour ajouter une adresse IP pour qu'un routeur soit utilisé par les clients,<br>entrez l'adresse ci-dessous.<br>Adresse IP :<br><u>Ajouter</u><br><u>J92.168.1.254</u><br><u>Monter</u><br><u>Descendre</u> | Vous pouvez spécifier le domaine parent à utiliser par les ordinateurs clients sur le réseau pour la résolution de noms DNS.         Domaine parent :       Siosaintluc.com         Pour configurer les clients d'étendue pour qu'ils utilisent les serveurs DNS sur le réseau, entrez les adresses IP pour ces serveurs.         Nom du serveur :       Adresse IP :         Résoudre       I92.168.1.254         Supprimer         Monter         Descendre |
| < Précédent Suivant >                                                                                                    | < Précédent Suivant >                                                                                                    | < Précédent Suivant > Annuler                                                                                                    |

| Assistant Nouvelle étendue Serveurs WINS Les ordinateurs fonctionnant avec Windows peuvent utiliser les serveurs WINS pour convertir les noms NetBIOS d'ordinateurs en adresses IP.                                                                                                    | Assistant Nouvelle étendue           Activer l'étendue           Les clients ne peuvent obtenir des baux d'adresses que si une étendue est activée.                  |
|----------------------------------------------------------------------------------------------------|----------------------------------------------------------------------------------------------------|
| Entrer les adresses IP ici permet aux clients Windows d'interroger WINS avant d'utiliser la diffusion pour s'enregistrer et résoudre les noms NetBIOS.<br>Nom du serveur : Adresse IP : Ajouter<br>Résoudre Supprimer<br>Résoudre Descendre<br>Pour modifier ce comportement pour les clients DHCP Windows, modifiez l'option 046, type de nœud WINS/NBT, dans les options de l'étendue. | Voulez-vous activer cette étendue maintenant ?<br>• Oui, je veux activer cette étendue maintenant<br>• Non, j'activerai cette étendue ultérieurement                 |
| < Précédent Suivant > Annuler                                                                                                    | < Précédent Suivant > Annuler                                                                                                    |
| Assistant Nouvelle étendue<br>I i i i i i i i i i i i i i i i i i i i                                                                                                    | : Nouvelle<br>i'est teminé correctement.<br>té pour cette étendue,<br>r l'étendue nouvellement<br>uton droit sur l'étendue, puis en<br>sulement.<br>iez sur Teminer. |

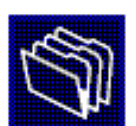

## Votre DHCP est normalement bien activé

Routage IP activé . . . . . . . . . . Non Proxy WINS activé . . . . . . . . . Non Liste de recherche du suffixe DNS.: siosaintluc.com Carte Ethernet Ethernet : Suffixe DNS propre à la connexion. . . : DHCP activé. . . . . . . . . . . . . . . . . . Oui Configuration automatique activée. . . : Oui Adresse IPv6 de liaison locale. . . . : fe80::34d9:e4f:4982:91ef%14(préféré) Passerelle par défaut. . . . . . . . . . . 127.0.0.1 NetBIOS sur Tcpip. . . . . . . . . . . . . Activé Carte Tunnel isatap.{EB539E9F-C6E8-4AB0-8C22-D025BD7EA7E7} : Statut du média. . . . . . . . . . . . . . . Média déconnecté Suffixe DNS propre à la connexion. . . : Description. . . . . . . . . . . . . . . . Microsoft ISATAP Adapter Configuration automatique activée. . . : Oui C:\Windows\system32>\_\_\_

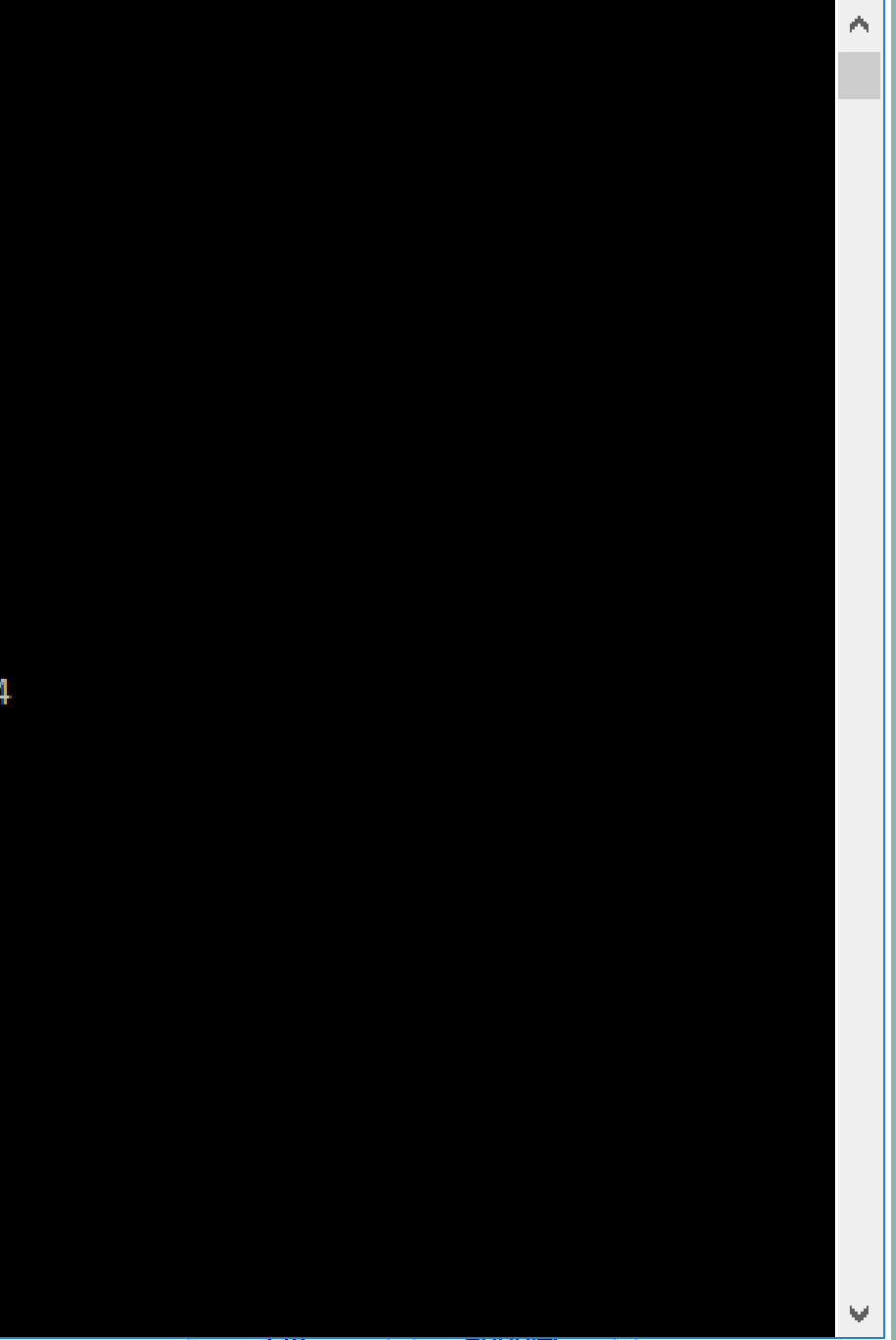

## Depuis la machine cliente vous pouvez faire un ipconfig /all

C:\Users\support1>ipconfig /all

Configuration IP de Windows

| Nom de l'hôte                       | DESKTOP-HPK7ITL            |
|-------------------------------------|----------------------------|
| Suffixe DNS principal :             | <pre>siosaintluc.com</pre> |
| Type de noeud :                     | Hybride                    |
| Routage IP activé                   | Non                        |
| Proxy WINS activé                   | Non                        |
| Liste de recherche du suffixe DNS.: | <pre>siosaintluc.com</pre> |

Carte Ethernet Ethernet :

| Suffixe DNS propre à la connexion : | siosaintluc.com        |
|-------------------------------------|------------------------|
| Description                         | Intel(R) PRO/1000 MT   |
| Adresse physique                    | -0800-27-4D-97-AA      |
| DHCP activé                         | Oui                    |
| Configuration automatique activée : | Oui                    |
| Adresse IPv6 de liaison locale      | fe80::9d8:e9b4:f858:8  |
| Adresse IPv4                        | 192.168.1.1(préféré)   |
| Masque de sous-réseau               | 255.255.255.0          |
| Bail obtenu                         | samedi 16 décembre 20  |
| Bail expirant                       | samedi 16 décembre 20  |
| Passerelle par défaut               | 192.168.1.254          |
| Serveur DHCP                        | 192.168.1.254          |
| IAID DHCPv6                         | 37623                  |
| DUID de client DHCPv6 00            | 0-01-00-01-2D-0E-6F-D9 |
| Serveurs DNS                        | 192.168.1.254          |

Desktop Adapter

b52%7(préféré)

23 00:03:43 23 01:03:43

-08-00-27-4D-97-AA

| ▲ ■ 2 ③ |     |           |               |                 |          |        |      |        |
|---------|-----|-----------|---------------|-----------------|----------|--------|------|--------|
| dhcp    |     |           |               |                 |          |        |      |        |
| No.     |     | Time      | Source        | Destination     | Protocol | Lengtł | Info |        |
|         | 33  | 22.715863 | 0.0.0         | 255.255.255.255 | DHCP     | 380    | DHCP | Reque  |
|         | 62  | 24.711878 | 0.0.0         | 255.255.255.255 | DHCP     | 380    | DHCP | Reque: |
|         | 175 | 27.722209 | 0.0.0         | 255.255.255.255 | DHCP     | 380    | DHCP | Reque: |
|         | 178 | 27.750139 | 192.168.1.254 | 255.255.255.255 | DHCP     | 351    | DHCP | ACK    |
|         |     |           |               |                 |          |        |      |        |
|         |     |           |               |                 |          |        |      |        |
|         |     |           |               |                 |          |        |      |        |
|         |     |           |               |                 |          |        |      |        |
|         |     |           |               |                 |          |        |      |        |
|         |     |           |               |                 |          |        |      |        |
|         |     |           |               |                 |          |        |      |        |
|         |     |           |               |                 |          |        |      |        |
| 1       |     |           |               |                 |          |        |      |        |

## Vous pouvez verifier le bon fonctionnement de votre DHCP avec une capture Wireshark

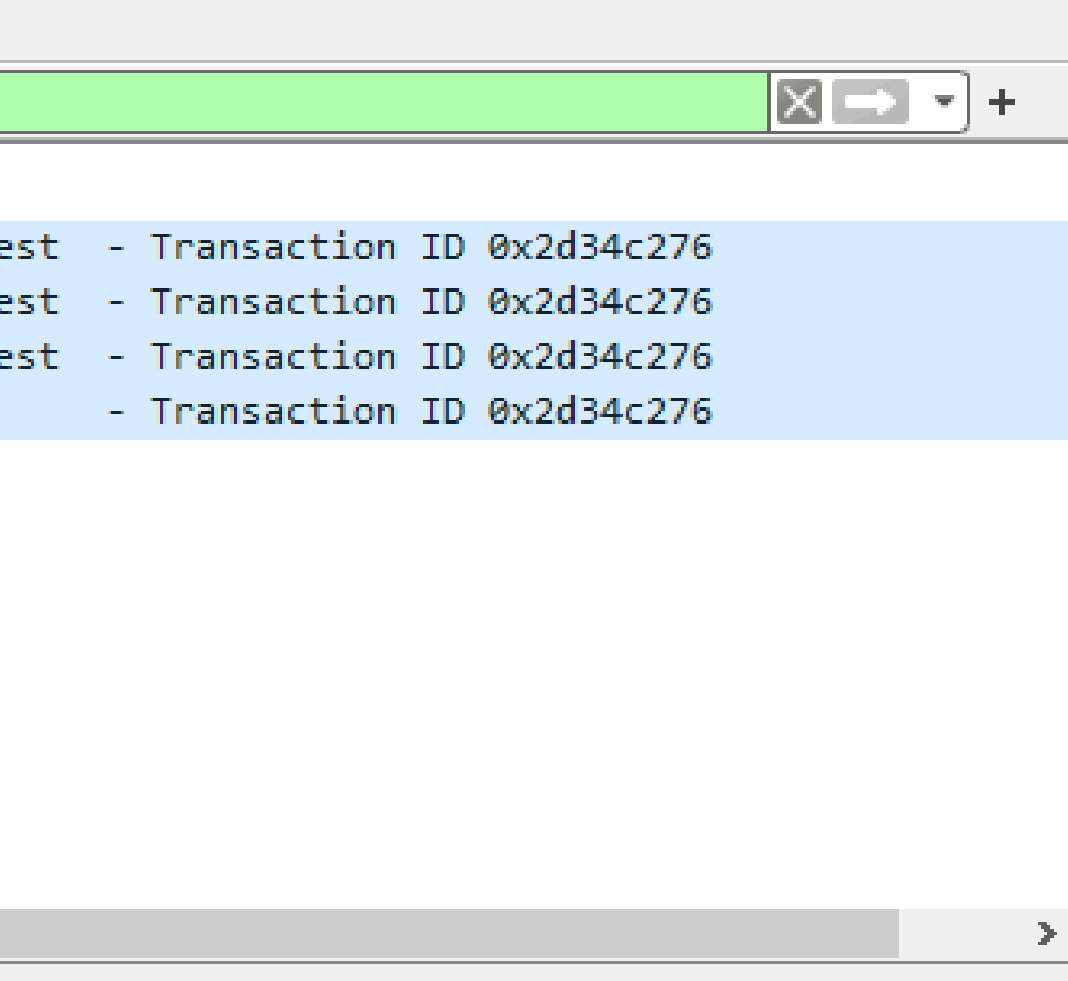